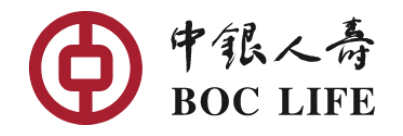

## eService || Registration

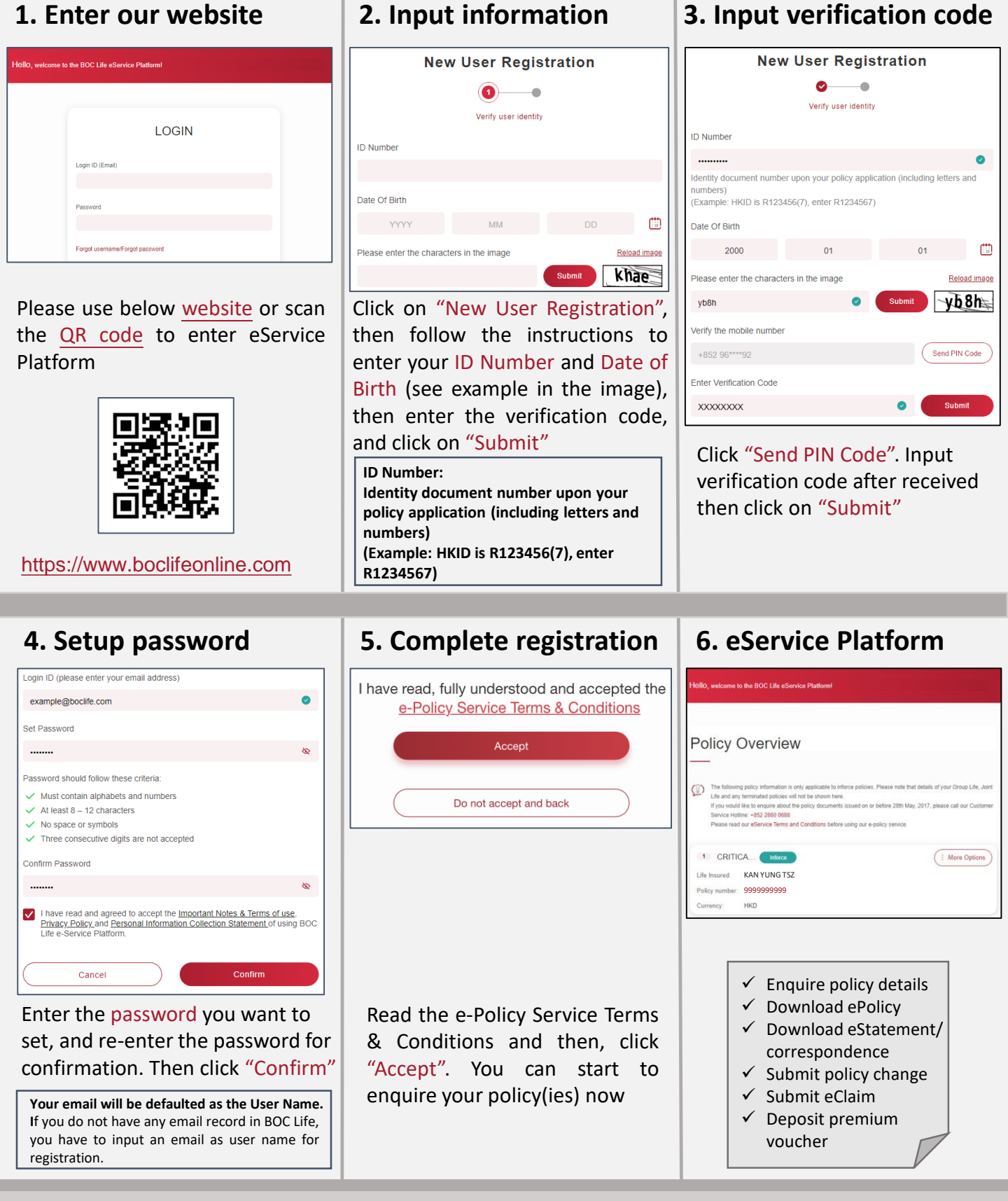

For further inquiries, please call Customer Service Hotline at (852) 2860 0688